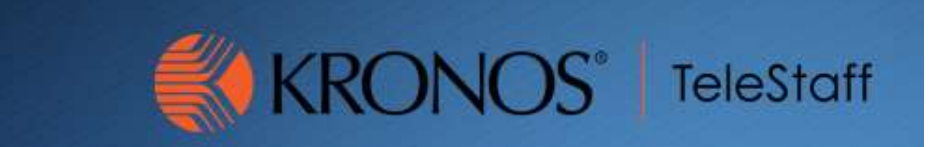

### Moves

Updated 10.27.2020

# Objective

To move an employee into the appropriate seat on the roster.

## Procedure

Log into Workforce Telestaff and go to the Roster.

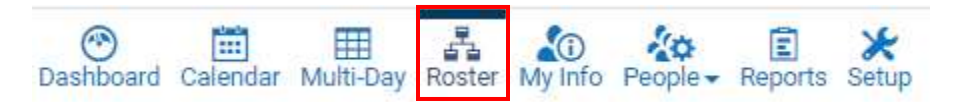

Change the roster date if working with a day other than the current date.

| Roster: 10/27/2020 |            |  |  |  |
|--------------------|------------|--|--|--|
|                    | 10/27/2020 |  |  |  |

You can also change your roster view in order to focus on a certain area.

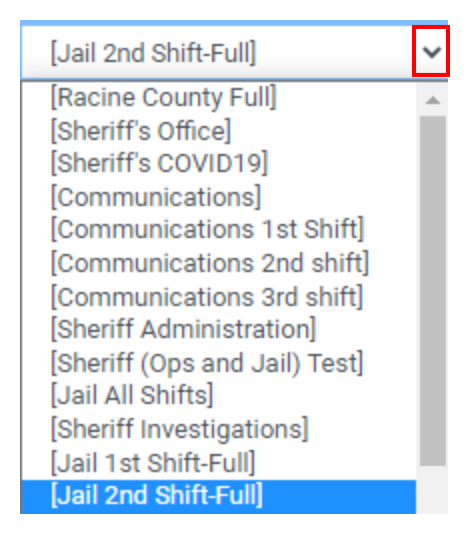

Or, you can use the locate people in order to find a certain employee.

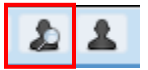

#### Moves

You would then use the search bar that appears to type the employee's name.

| Locate People 🗢 🗸 |                    |  | <b>-</b> X |
|-------------------|--------------------|--|------------|
| Searc             | h                  |  | Q.         |
| ٦Ħ                | Name               |  |            |
|                   | AYALA, FELIPE A.   |  | <b>^</b>   |
|                   | BRINDIS, CRISTIAN  |  |            |
|                   | CARCAMO, ALEXANDER |  |            |

Click the employee's name on the roster and drag to the appropriate seat. Nothing needs to be done on the screen that appears. Click Save.

| Switch                                                  |                                                                       |                             |                |                         |                                  | 0 ×                      |
|---------------------------------------------------------|-----------------------------------------------------------------------|-----------------------------|----------------|-------------------------|----------------------------------|--------------------------|
| * Required field.                                       |                                                                       |                             |                |                         |                                  |                          |
| Mode*                                                   |                                                                       | Shift Time                  | Period*        |                         |                                  |                          |
| Move Up                                                 | ✓ Full                                                                |                             | Full Periods 🗸 |                         |                                  |                          |
| Intake 2nd Shift - MOV                                  |                                                                       |                             |                |                         |                                  |                          |
| ?,?                                                     | <none></none>                                                         | ~                           |                |                         |                                  |                          |
| CSAVOJ, NICHOLAS (T<br>RAINEE)                          | Regular Duty                                                          | ~                           |                | 3 14 <b>5 16 17 1</b> 8 | 19 20 21 22 23 0 1 2 3 4 5 6 1 8 | 9 10 11 2 13 14 15 16 17 |
| Jail Deputy 2nd Shift - {、                              | Jail Deputy}                                                          |                             |                |                         |                                  |                          |
| CSAVOJ, NICHOLAS (T<br>RAINEE)                          | <none></none>                                                         | ~                           |                |                         |                                  |                          |
|                                                         | <none></none>                                                         | ~                           |                |                         |                                  |                          |
| Default Options                                         |                                                                       |                             |                |                         |                                  |                          |
| Non-Working Codes                                       |                                                                       | Detail Code                 | es Record Type |                         | Detail Code Abbreviation         |                          |
| <none></none>                                           | ~                                                                     | Off Duty                    |                | ~                       | Station                          | ~                        |
| 🗯 Issues                                                |                                                                       |                             |                |                         |                                  | $\checkmark$             |
| CSAVOJ, NICHOLA<br>Person is alread<br>Person not of ed | S (TRAINEE)<br>ly working over the targ<br>quivalent Job Title to the | et period<br>at of the targ | et             |                         |                                  | $\checkmark$             |
|                                                         |                                                                       |                             |                |                         |                                  | Cancel Save              |

The employee has now been moved from the pool into the appropriate seat.

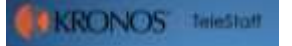

Moves

| - Intake 2nd Shift      |                    |       |     |   |             |
|-------------------------|--------------------|-------|-----|---|-------------|
| HED                     | .22                |       | #5  |   | 15:00 23:00 |
| MOV                     | 2,2                |       | #5  |   | 15:00 23:00 |
| D MOV                   | 2,7                |       | #5  |   | 15:00 23:00 |
| I MOV                   | SHERRICK, DAVID S. | 10119 | REG | ~ | 15:00 23:00 |
| MOV                     | 2,7                |       | #5  |   | 15:00 23:00 |
| [] Initake              | 7,7                |       | #5  |   | 15:00 23:00 |
| 🖂 Jail Deputy 2nd Shift |                    |       |     |   |             |
| ( Jail Deputy)          | DANGELSER, KALE C. | 10208 | REG |   | 15:00 22:00 |
| {Jail Deputy}           | STORM, STEVEN R.   | 10218 | REG |   | 15:00 23:00 |

If the employee is working a shift that they are not assigned to, you will need to mark their shift in the pool as moved.

#### Intake 2nd Shift - MOV

| ?,?                       | <none></none> | * |                                |
|---------------------------|---------------|---|--------------------------------|
| GREENHAGEN, JOSEP<br>H W. | Regular Duty  | ~ | 3 14 15 16 17 18 19 20 21 22 2 |

### Jail Deputy 2nd Shift - {Jail Deputy}

| GREENHAGEN, JOSEP<br>H W. | Moved 🗸       |   | 3 14 <b>15 16 17 13 19 20 21 22 2</b> 3 0 |
|---------------------------|---------------|---|-------------------------------------------|
|                           | <none></none> | ~ |                                           |

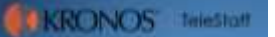